#### How to Change the Location on an Expense Report

March 2021

Rev. 3.2021

antial and proprietary. © 2018 AFSC/Magellan Federal 3178

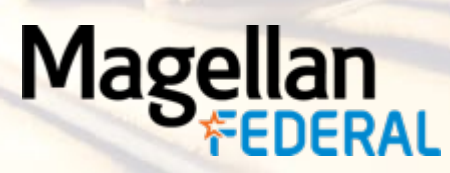

## Charge Code Guide Table of Contents

- How to Query Previous Expense Reports
- ✓ How to Change the Location

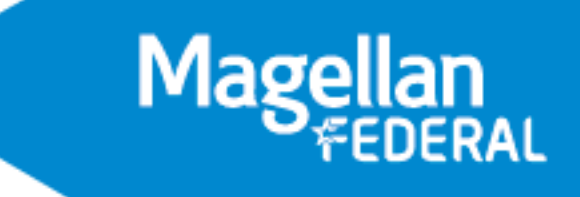

## How to Query Previous Expense Reports

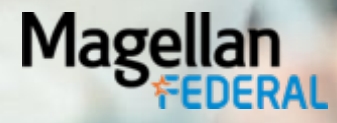

#### How to Query Previous Expense Reports

| e e s • P q ‰                   | - C 🖉 🖪 🗳 🖬 - 📕 - C 🤗 🊧                                         |            |                 |                  |             |
|---------------------------------|-----------------------------------------------------------------|------------|-----------------|------------------|-------------|
| 🕋 ★ 🗵 Browse Applications       | > Time & Expense > Expense > Expense Reports > Manage Expense R | eport      |                 |                  | <b>上</b> () |
| → Manage Expense Report         |                                                                 | New Expens | e Report Delete | 1 of 1 New Tab   | le Query V  |
| Report ID                       | Description                                                     | Revision   | Q               | Total To Me      | 0.00        |
| Date                            |                                                                 | Correction | 0               | Payment Received | 0.00        |
| Status Draft                    |                                                                 |            |                 | Currency         | USD         |
| Submit                          |                                                                 |            |                 |                  |             |
| Purpose Locations Default Charg | ges Overall Attachments                                         |            |                 |                  |             |
| Date *                          | 12/01/2020                                                      |            |                 |                  |             |
| Type *                          | All Expenses (Travel/Non TrvI)                                  |            |                 |                  |             |
| Description *                   |                                                                 |            |                 |                  |             |
| From *                          | 💾 🗹 First Day of Trip                                           |            |                 |                  |             |
| То *                            | 12/01/2020                                                      |            |                 |                  |             |
| Purpose *                       |                                                                 |            |                 |                  |             |
|                                 |                                                                 |            |                 |                  |             |
|                                 |                                                                 | <u> </u>   |                 |                  |             |

To find previous expense reports click "query"

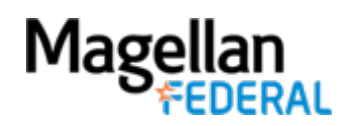

# How to Query

| u u v v v v v u u u u u u u u u u u u u              |                        | 3 💬 🌠            |                  |       |          |                  |                     |
|------------------------------------------------------|------------------------|------------------|------------------|-------|----------|------------------|---------------------|
| 🏫 🚖 🗵 Browse Applications > Time & Expense > Exp     | ense > Expense Reports | > Expense Report |                  |       |          |                  | <b>ا</b> ک          |
| Evnence Deports                                      | Expense Report         |                  |                  | ×     |          |                  | Show O              |
| Expense Reports                                      | Find Query Sort        | Saved Queries    |                  |       |          |                  |                     |
| → Expense Report                                     | -Search Criteria       |                  |                  |       | te       | 1 of 1 New 5 5   | Table Query 🔻 🔲 🦳 🗙 |
| Report ID Description                                | Expense Report ID      | begins with      |                  |       | <u>0</u> | Total To Me      | 0.00                |
| Date                                                 |                        |                  |                  |       | 0        | Payment Received | 0.00                |
| Status Draft                                         |                        |                  |                  |       |          | Currency         | USD                 |
| Submit                                               |                        |                  |                  |       |          |                  |                     |
| Details Locations Default Charges Overall Attachment | S                      |                  |                  |       |          |                  |                     |
| Date * 03/17/2021                                    |                        |                  |                  |       |          |                  |                     |
| Type * All Expenses (Trave                           | /                      |                  |                  |       |          |                  |                     |
| Description *                                        |                        |                  |                  |       |          |                  |                     |
| From*                                                |                        |                  |                  |       |          |                  |                     |
| To * 03/17/2021                                      |                        |                  |                  |       |          |                  |                     |
| Purpose *                                            |                        |                  | Count Save Query | Reset |          |                  |                     |
|                                                      |                        |                  |                  |       |          |                  |                     |
|                                                      | L                      |                  | Find             | Close |          |                  | Charge Favorites    |

- Once you click on the query box a pop-up will come up stating you have unsaved changes, click okay
- When the query box pops-up click find

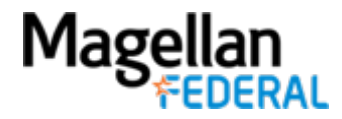

## How to Query

| FIL | E LINE OPTION                   | IS PROCESS HELP                |                 |                 |                  |              | MAGELLAN FEDERAL (       | MAGELLANHEALTHCON         | FIG) Delte        | ek. Costpoint 🕽  |
|-----|---------------------------------|--------------------------------|-----------------|-----------------|------------------|--------------|--------------------------|---------------------------|-------------------|------------------|
| Ľ   | ) 🖪 S 🗸 🖻 Q 🎄 🗸 🖉 🗶 🖻 🗸 🛃 🔁 💭 🎋 |                                |                 |                 |                  |              |                          |                           |                   |                  |
| â   | 🛨 🔁 Bro                         | wse Applications > Time & Expe | nse > Expense > | Expense Repo    | ts > Manage Expe | ense Report  |                          |                           |                   | <b>ل</b> ا       |
| Ma  | nage Expense Re                 | port                           |                 |                 |                  |              |                          | New Expense Report Delete | Form Query        | ▼ ─ □ ×          |
|     | Expense Report ID               | Description *                  | Date *          | Revision St     | atus From *      | To *         | Purpose*                 | Correction                | First Day of Trip | Last Day of Trip |
|     | ER00060125                      | August-Sept-October Phone Bill | 11/30/2020      | 0 Appro         | ved 08/01/2020   | 10/31/2020 🖞 | Aug- Sept- Oct Phone     | 0                         |                   |                  |
|     | ER00059584                      | Test 3                         | 09/17/2020      | <u>1</u> Voided | 08/24/2020       | 08/28/2020   | test                     | 0                         |                   |                  |
|     | ER00059583                      | Test 2                         | 09/17/2020      | 1 Voide         | 09/07/2020       | 09/11/2020   | test ER                  | 0                         |                   |                  |
|     | ER00059582                      | Test 1                         | 09/17/2020      | 2 Voided        | 09/07/2020       | 09/11/2020   | Test 1                   | 0                         |                   |                  |
|     | ER00059466                      | June July Cell phone           | 09/01/2020      | <u>0</u> Proce  | ssed 06/01/2020  | 07/31/2020   | June and July cell phone | 0                         |                   |                  |

- You will then see the list of your reports
- Click on the report you would like to edit or review and click the "form" button at the top right

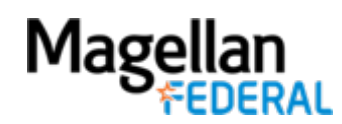

# How to Change the Location

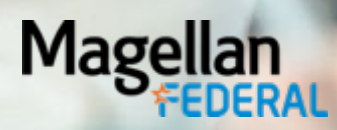

# How to Change the Location

- In the Claimed Expenses Section, use the Delete button to remove all expenses ٠ that would include a location
  - This includes lodging and per diem meals ٠

| Expenses        |              |                |                  |                 | Add Claimed Expense | Delete delete  | of 1 New SIN Table - |
|-----------------|--------------|----------------|------------------|-----------------|---------------------|----------------|----------------------|
| Report ID       | ER00060244   | Description    | TEST             | Report Start    | 12/07/2020          | Report End     | 12/09/2020           |
| Expense ID      | 1            | Expense Type   | Lodging          | Expense Date    | 12/09/2020          | Expense Amount | 340.00               |
| Expense Details | s Room Rates | Expense Amount |                  |                 |                     |                |                      |
| •               | Once vo      | u have click   | ed Delete for an | Expense a Red X | will annear         | next to it     |                      |

Once you have clicked Delete for an Expense a Red X will appear next to it.

| 🗙 I xpenses   |                   |              |         |              | Add Claimed Expense | Undelete       | of 1 New Tabl | le 🔲 🗖 |
|---------------|-------------------|--------------|---------|--------------|---------------------|----------------|---------------|--------|
| Report ID     | ER00060244        | Description  | TEST    | Report Start | 12/07/2020          | Report End     | 12/09/2020    |        |
| Expense ID    | 1                 | Expense Type | Lodging | Expense Date | 12/09/2020          | Expense Amount | 340           | 0.00   |
| Expense Detai | Is Room Rates Exp | oense Amount |         |              |                     |                |               |        |

- If an expense was erroneously deleted *prior* to saving the expense report, use the Undelete button
- Click the Save and Continue button in the upper left corner of the screen

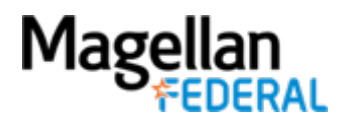

# How to Change the Location

| -        | Purpose    | Locations    | Default Charges Overall Attach | iments       |              |         | _            |        |
|----------|------------|--------------|--------------------------------|--------------|--------------|---------|--------------|--------|
|          |            |              |                                |              |              |         | Add Location | Delete |
| A        | dd To Favo | Delete       | Favorites                      |              |              |         | -            | •      |
| V        |            | Location     | Per Diem Rates                 | Start Date * | End Date *   | Comment |              |        |
|          | ARLINGT    | ON, VIRGINIA | <u>View</u>                    | 12/07/2020 🛅 | 12/09/2020 🛅 |         |              |        |
| <b>→</b> | SAN DIE    | GO, CALIFORM | NIA View                       | 12/07/2020   | 12/09/2020 🛅 |         |              |        |
| _        |            |              |                                |              |              |         |              |        |

- Click on the Locations tab at the top of the report
- Use the Add Location button to add the correct location. At this point, do NOT change the dates
- Save and continue the report

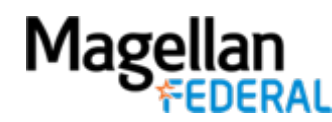

# Changing a Location on Expense Reports

| Purpose     | Locations       | Default Charges Overall Attachn | nents        |              |                       |
|-------------|-----------------|---------------------------------|--------------|--------------|-----------------------|
|             |                 |                                 |              |              | Add Location Undelete |
| Add To Fave | orites Delete F | avorites                        |              |              |                       |
| ~           | Location        | Per Diem Rates                  | Start Date * | End Date *   | Comment               |
| ARLING      | TON, VIRGINIA   | View                            | 12/07/2020 🛅 | 12/09/2020 🛅 |                       |
| → SAN DIE   | GO, CALIFORN    | IA <u>View</u>                  | 12/07/2020 🛅 | 12/09/2020 🛅 |                       |

- Change the dates of the correct location to reflect the dates of the whole trip
- Highlight the incorrect location and use the Delete button to remove the location.
  - A red "x" will be next to the deleted location
- Save and continue the report by clicking the button in the upper left corner
- Return to Claimed Expenses and re-enter previously deleted expenses
- Click save and continue in the upper left corner
- Submit the report

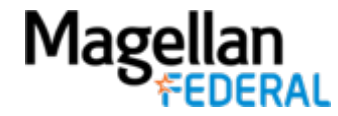

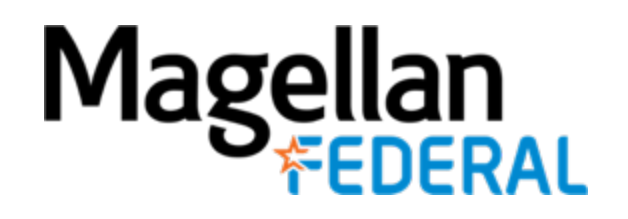

2800 S. Shirlington Rd. Suite 350, Arlington, VA 22206 ★ 703.379.9311 ★ MagellanFederal.com